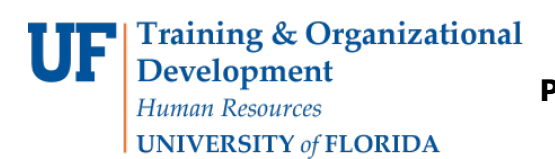

## **OVERVIEW**

UF is revising its cell phone reimbursement policies according to recommendations from the IRS. Three major changes are:

- Reimbursement for cell phone service or for the cell phone purchase will not be considered taxable, and therefore, no gross up needed.
- Reimbursement will be made via Disbursements instead of through Payroll.
- The total amount of the voucher will be the monthly allowance times the number of months to be paid, not to exceed twelve (12) months or the number of months until the end of the fiscal year. Vouchers and payments should not cross fiscal years.

To complete reimbursements through the rest of the 2011 fiscal year, departments need to set up the voucher in December 2011 or January 2012 through to June 30, 2012, for a maximum of six months.

## **STEPS**

- 1. Contact the Vendor Maintenance group in Disbursements via e-mail at <u>addvendor@ufl.edu</u> to add, activate, or review the employee file before entering a voucher.
- 2. Enter an unencumbered voucher for the total of the number of months to be reimbursed up to a maximum of 12 months. If done in mid-year, the total amount of the voucher will be the monthly reimbursement times remaining months until June of the current fiscal year. Vouchers and payments should not cross fiscal years.
  - For guidance on starting an unencumbered voucher, see the Paying Vendors Toolkit instruction guide: <u>Paying Vendors: Using an Unencumbered Voucher</u>.
- 3. When entering the Invoice Number, follow the format UFID-FY-Reimb, for example, 04142500-2012-Reimb. For a device purchase, the Invoice Number format should be UFID-FY-Purch.
- Click the Save button and then the Payments tab. Use the plus (+) icon to add the number of payments needed to ensure payments are made on a monthly basis (Maximum 12 for a full year.)
  - Change the **Gross Amount** on each payment to reflect the **monthly reimbursement amount**.
  - Set the **Scheduled Due Date** on **each tab** to the date the payment needs to be made monthly.
  - Click the **Save** button

## **Instruction Guide**

## **UF Training & Organizational Development** *Human Resources* **UNIVERSITY of FLORIDA**

Paying for Wireless Device Reimbursements-Using an Unencumbered Voucher

Once the voucher is complete, the system will automatically make a payment each month for each payment set up in the unencumbered voucher.

| Voucher ID:<br>Voucher Style:                                                                                                  | FLPTU<br>03517595<br>Regular Voucher                | Invoice No:<br>Invoice Date:                                            | 04142500-2012-Relmb<br>01/03/2012 | Action:<br>B<br>Run                                                                       |
|----------------------------------------------------------------------------------------------------|-----------------------------------------------------|-------------------------------------------------------------------------|-----------------------------------|-------------------------------------------------------------------------------------------|
| Total Amount:<br>Vendor Name:                                                                                                  | 480.00<br>Jodi Gentry                               | Pay Ionia.                                                              | 10 A Net 10                       | Schedule Payments                                                                         |
| ayment informatio                                                                                                    | 0                                                   |                                                                         |                                   | End I Very AL IVAL D 1 of 1                                                               |
| Payment:<br>*Remit to:                                                                                                    | 1 0000052765 94,1                                   | Gross Amount                                                            | 40.00 1150                        | Parment Incuiry                                                                           |
| Location                                                                                                    | 001                                                 | Discount                                                                | 0.00 USD                          | Express Parment                                                                           |
| *Address:                                                                                                    | 1 9,                                                | 1. 2000/07/2                                                            |                                   |                                                                                           |
| Jodi Gentry                                                                                                    |                                                     | Scheduled Due:                                                          | 01/15/2012                        | Holday/Currency                                                                           |
| Gainesville, FL 326                                                                                                    | 11-5005                                             | Net Due:<br>Discount Due:                                               | 0.0.02012                         |                                                                                           |
|                                                                                                    |                                                     | Accounting Date:                                                        |                                   |                                                                                           |
| Payment Options                                                                                                    |                                                     | Accounting Date:                                                        |                                   |                                                                                           |
| Payment Options<br>*Bank:                                                                                                    | WACH                                                | Accounting Date:                                                        |                                   | Vendor Bank                                                                               |
| Payment Options<br>*Bank:<br>*Account:                                                                                         | WACH AP                                             | Accounting Date:                                                        | 01                                | Vendor Bank                                                                               |
| Payment Options<br>*Bank:<br>*Account:<br>*Method:                                                                             | WACH<br>AP<br>EFT & EFT                             | Accounting Date:                                                        | 01<br>Not Applicable              | Vendor Bank<br>Messages<br>Larout                                                         |
| Payment Options<br>*Bank:<br>*Account:<br>*Method:<br>L/C ID:                                                                  | WACH<br>AP<br>EFT Q EFT                             | Accounting Date:                                                        | 01<br>Not Applicable              | Vendor Bank Vestages Latout Hold Payment Separate Payment                                 |
| Payment Options<br>*Bank:<br>*Account:<br>Method:<br>L/C ID:<br>Message:<br>Message:                                           | WACH<br>AP<br>EFT & EFT                             | Accounting Date:<br>Pay Group:<br>Handling:<br>Netting:<br>Hold Reason: | 01<br>Not Applicable              | Vendor Bank<br>Messages<br>Larout<br>Hold Payment<br>Separate Payment                     |
| Payment Options<br>*Bank:<br>*Account:<br>Method:<br>UC ID:<br>Message:<br>Message:<br>School / Option                         | WACH<br>AP<br>EFT Q EFT<br>ar on remittance advice. | Accounting Date:                                                        | 01<br>Not Applicable              | Vendor Bank<br>Messaces<br>Larouf<br>Hold Payment<br>Separate Payment                     |
| Payment Options<br>*Bank:<br>*Account:<br>Method:<br>L/C ID:<br>Message:<br>Message will appe<br>School/ o Paymont<br>*Action: | WACH<br>AP<br>EFT & EFT<br>ar on remittance advice. | Accounting Date:                                                        | 01<br>Not Applicable              | Vendor Bank         Uestades         Lacout         Hold Payment         Separate Payment |

For further assistance, please contact University Disbursements at 392-1241 or email <u>Disbursements@ufl.edu</u>.